## DOWNLOAD AND PRINT CERTIFICATE OF OCCUPANCY

The building official will issue you a Certificate of Occupancy (CO) after the building or structure has received a final inspection and no violation are found to the provisions of the building codes, life safety and applicable laws. Once a CO is issued, it can be downloaded for the Osceola County Permit Center.

It is important that the pop-up blocker is turned off for this site. The Permit Card appears as a PDF in a pop-up window.

Navigate to the login page <u>https://permits.osceola.org</u> of the Osceola County Permit Center and login.

1. Type your Record ID (permit number) into the global search field and select enter

. On your keyboard.

Enter\_

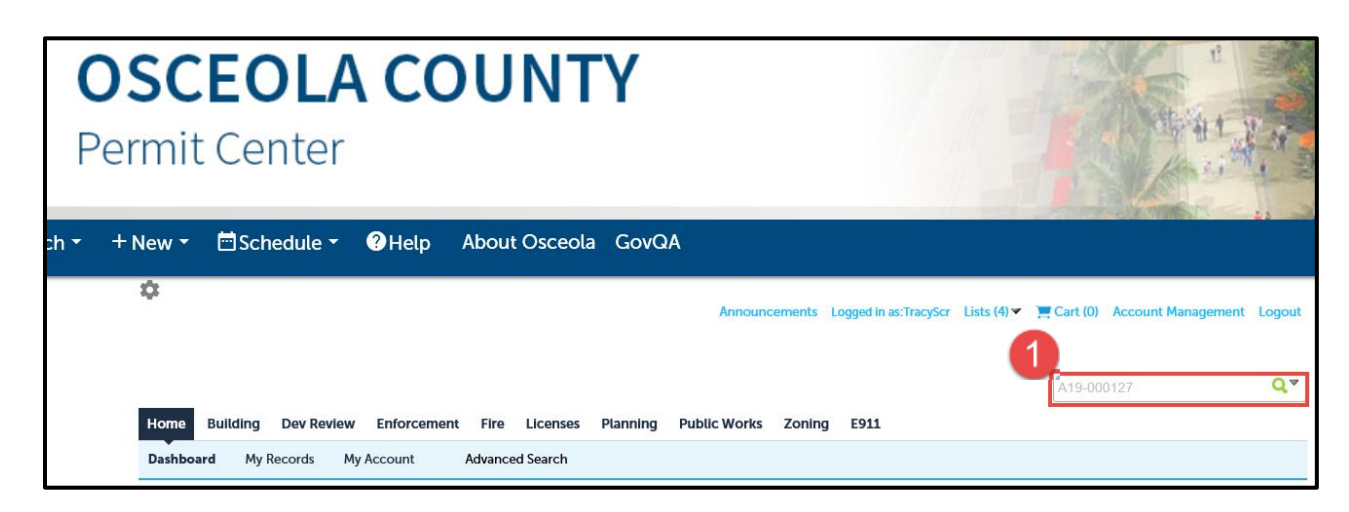

1. Expand **Reports** at the top of the screen. Select **Certificate of Occupancy**. *If nothing happens your pop-up blocker might be on.* 

| ) | GovQA         |                       |            |                               |              |                    |        |
|---|---------------|-----------------------|------------|-------------------------------|--------------|--------------------|--------|
|   | Announcements | Logged in as:TracyScr | Lists (2)▼ | 📜 Cart (0)                    | Reports (1 🔽 | Account Management | Logout |
|   |               |                       | 2          | Reports (1):<br>Certificate o | f Occupancy  |                    |        |
|   |               |                       |            |                               | P18-000      | 009                | Q₹     |

| 2. | A popup | will show a | PDF of the | Certificate | of Occupancy. |
|----|---------|-------------|------------|-------------|---------------|
|----|---------|-------------|------------|-------------|---------------|

|                     | OSCEOLA COUNTY, FLORIDA                               |                                                                                                    |  |  |  |  |
|---------------------|-------------------------------------------------------|----------------------------------------------------------------------------------------------------|--|--|--|--|
|                     |                                                       |                                                                                                    |  |  |  |  |
| Date Issued:        |                                                       | Building Permit Number                                                                                                    |  |  |  |  |
| 07/20/2018          |                                                       | P18-000009                                                                                                    |  |  |  |  |
| This Certificate is | s issued with the laws, ordinances                    | and regulation enforced by the Building Office of Osceola                                                                                                    |  |  |  |  |
| County, Florida.    |                                                       |                                                                                                    |  |  |  |  |
|                     | ASE                                                   |                                                                                                    |  |  |  |  |
|                     | 10. 17                                                |                                                                                                    |  |  |  |  |
|                     | Toport                                                |                                                                                                    |  |  |  |  |
|                     | Telialit                                              |                                                                                                    |  |  |  |  |
|                     | Owner                                                 |                                                                                                    |  |  |  |  |
|                     | Location of Use                                       | OSCEOLA COUNTY, FL                                                                                                    |  |  |  |  |
|                     | Property ID                                           | 02 )830                                                                                                    |  |  |  |  |
|                     | Subdivision                                           | NORTHSHORE STAGE TWO                                                                                                    |  |  |  |  |
|                     | Occupancy Cert                                        | 22                                                                                                    |  |  |  |  |
|                     | Construction Type                                     | Residential - Single Family                                                                                                    |  |  |  |  |
|                     | Floor Area                                            | 3.791 sq. ft.                                                                                                    |  |  |  |  |
|                     | Constant and the                                      | A CONTRACTOR OF THE OWNER OF THE OWNER OWNER OWNER OWNER OWNER OWNER OWNER OWNER OWNER OWNER OWNER OWNER OWNER OWNER OWNER OWNER OWNER OWNER OWNER OWNER OWNER OWNER OWNER OWNER OWNER OWNER OWNER OWNER OWNE                                                                                                    |  |  |  |  |
|                     | AR PRIMA                                              |                                                                                                    |  |  |  |  |
|                     | AND THE PARTY AND AND AND AND AND AND AND AND AND AND |                                                                                                    |  |  |  |  |
|                     | THE CONTRACTOR OF                                     | A state of the state of the sta |  |  |  |  |

To print the Permit Card select the print icon form the PDF menu bar or select Ctrl + P on your keyboard.

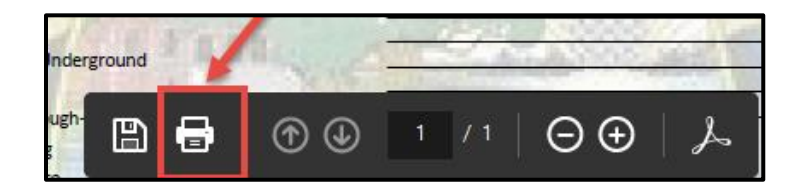

сы Р

OR